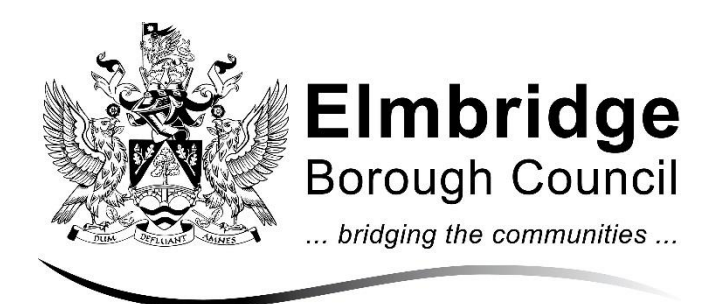

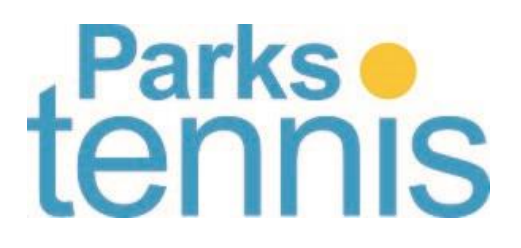

## Park Tennis Troubleshooting Guide

https://clubspark.lta.org.uk/TennisInElmbridge

## Checklist to using the courts

- Read the Tennis Guidance information
- Log into ClubSpark to unlock the booking sheets (top right-hand corner)
- If the booking sheets do not unlock please renew your membership
- ClubSpark have created a membership sign up guide, please click here
- Always enter your PIN when you arrive, to show you used your booking
- Remember to cancel any bookings you cannot make, learn how to by clicking here

## How to Book a Court with your Park Tennis Pass\*

\*Please note you will need an active <u>Park Tennis Pass</u> to book a court. If you needed to create a ClubSpark account, you will still need to complete the Park Tennis Pass membership form to book a court.

- Step 1: Log in to ClubSpark, to unlock the booking sheet
- Step 2: Select your venue and click "Book a Court"
- Step 3: Select you're playing time and click to book
- Step 4: Complete your booking and make a note of your PIN

## How to cancel bookings

- **Step 1**: Go to the "Book a Court" page
- Step 2: Log into ClubSpark (top right-hand corner)
- Step 3: Click on your name (top right-hand corner)
- Step 4: Click "My Profile"
- Step 5: Click "Manage Bookings"
- Step 6: Find the booking & click "Cancel"
- If you see padlocks across the booking sheets, you need to log in (top right-hand corner)
- If you log in and still see padlocks, then you will need to go to the membership page and join/re-join. <u>https://clubspark.lta.org.uk/TennisInElmbridge/Membership/Join</u>
- To change the length of the booking, click the end time shown in the pop-up window when making a booking, this is a drop-down menu.
- If you receive an error message at any time, take a screen shot and email <u>parkstennis@elmbridge.gov.uk</u> and tell us what you were attempting to do when it happened.

• If you are on site and experience an issue with your code, ring the number from their booking confirmation: 0330 053 9395

Any other problems, please email <u>parkstennis@emlmbridge.gov.uk</u>

Thank you.